# MANUAL DE CONVERSÃO DE PROCESSOS FÍSICOS PARA PROCESSOS ELETRÔNICOS - UFF

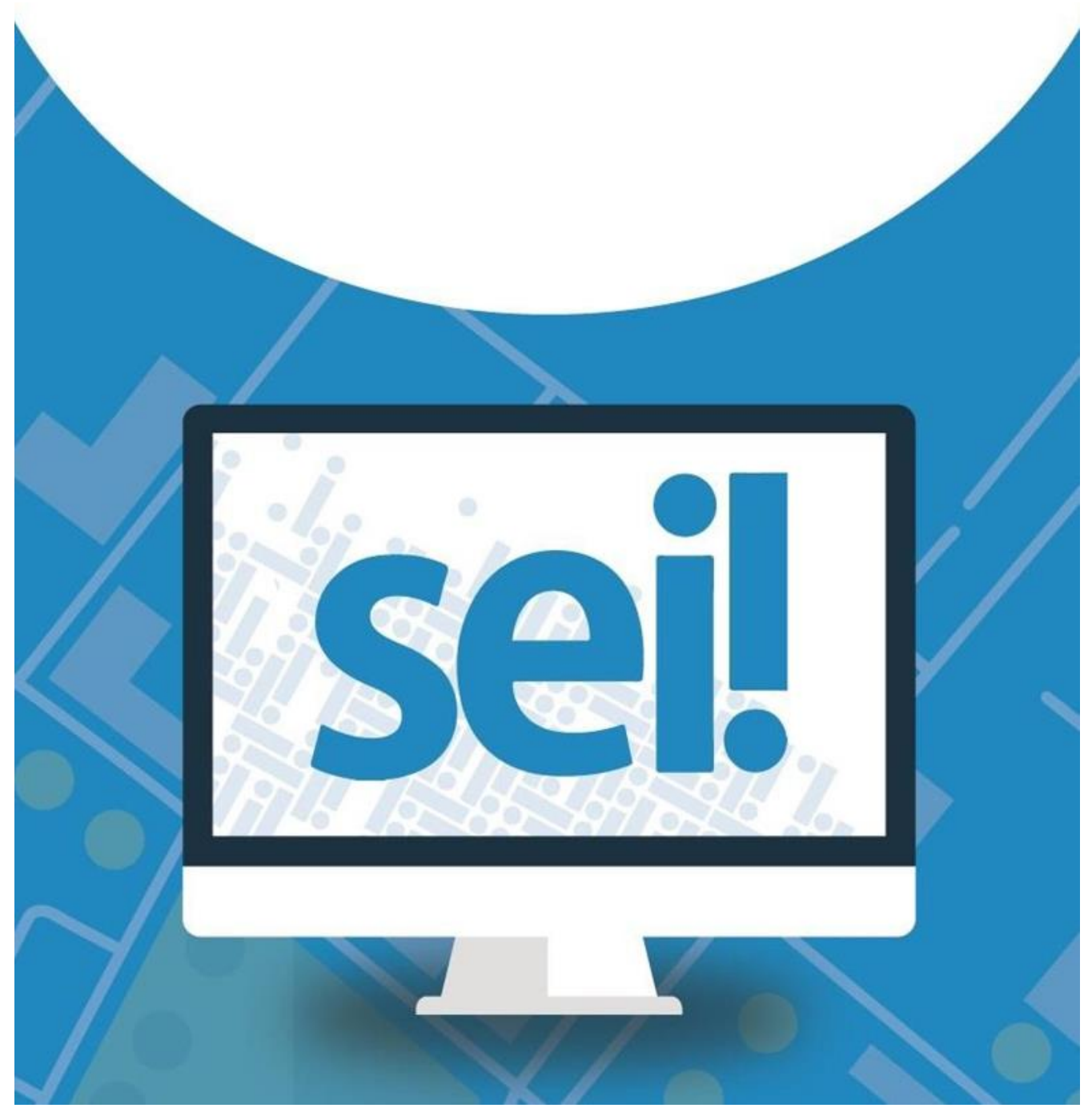

#### **ORIENTAÇÕES GERAIS**

- O objetivo desse manual é orientar o público interno, da UFF, quanto à conversão de processos administrativos em meio físico (papel), para processos administrativos em meio eletrônico (digital), quando se tratar de processo implantado no Sistema Eletrônico de Informações - SEI;
- Um processo aberto em suporte físico, deverá ser finalizado em meio físico. Mas, se houver necessidade de ser convertido para suporte eletrônico (SEI), este deverá ser encaminhado a um Protocolo, para a devida conversão;
- Sempre que determinada matéria estiver em análise em um processo, essa análise deverá continuar com mesmo número de processo, independente do suporte. NÃO é permitido criar novo processo no SEI, para tratar de assunto que esteja em andamento no processo físico;
- A conversão de processo em meio físico para digital, é uma atribuição da Unidade Protocolizadora. As unidades responsáveis pelos processos poderão solicitar a conversão, observando todos os procedimentos estabelecidos nesse manual;
- 5. Processos de nível de acesso "SIGILOSO" não serão convertidos para o SEI.

#### **REQUSITOS PARA CONVERSÃO**

- Apresentação de despacho (pela área demandante), com justificativa para conversão e solicitação de arquivamento do processo físico (indicar o local onde será arquivado);
- O processo físico, objeto da digitalização, deverá estar autuado e organizado em conformidade com as normas que regulam o processo em meio físico. Deverá estar numerado corretamente. Caso seja necessário adequações e correções de numeração, estas deverão ser feitas pela Unidade Demandante.

## PROCEDIMENTOS PARA CONVERSÃO INTEGRAL DO PROCESSO

- Os processos a serem digitalizados deverão, obrigatoriamente, passar por um processo de análise rigorosa de sua estrutura física, de seu estado de conservação. Estes devem ser higienizados, deve ser feita a retirada de grampos, clips, fitas adesivas ou qualquer objeto preso às folhas, devem ser desamassados e removendo as dobras e marcações das folhas (orelhas), para evitar interrupção na passagem do papel na digitalizadora;
- Verificar se há documentos em tamanho inferior ao tamanho A4. Neste caso, deve-se proceder à colagem (sem perda de informação) em folha A4 para digitalizar em lote. Ou, se for documento isolado, digitalizá-lo a partir da mesa do scanner;

- Processos com UM volume podem ser convertidos integralmente, ou seja, pode ser digitalizado todo o processo para cadastro e continuação do andamento no SEI;
- O processo físico convertido, será encerrado com a inclusão de Termo de Encerramento de Trâmite Físico. Este, será arquivado na unidade ou no arquivo do órgão pelo prazo previsto na tabela de temporalidade de documentos. É vedada a inclusão de novos documentos e/ou informação em um processo físico convertido;
- A digitalização não substitui o documento e/ou processo original. Este devem ser preservados, pois a qualquer momento poderá ser requisitado para fins de consulta ou comprovação;

## PASSO 1 - DIGITALIZAÇÃO:

- O volume do processo deve ser digitalizado com a primeira imagem correspondente a capa e as imagens subsequentes correspondentes ao restante dasfolhas;
- 2) Processos com mais de um volume poderão ser digitalizados em arquivos separados, sendo um arquivo para cada volume.
- O processo deve ser digitalizado com OCR (*Optical Character Recognition*), no formato PDF/A e com resolução de150dpi.
- 4) As folhas que apresentem qualquer tipo de informação/conteúdo, ainda que tenha recebido carimbo de "EM BRANCO", deverão ser digitalizadas.
- 5) As folhas sem informação não devem ser digitalizadas.
- 6) No processo que possuir mídia física juntada: verificar se o conteúdo pode ser convertido em arquivo pdf, se sim, inserir como documento externo no mesmo processo, caso não seja possível, deve ser inserido no SEI um despacho referenciando a localização da mídia.
- 7) Nomear o arquivo com o número do processo.
- 8) Verificar se todas as páginas (frente e verso) foram digitalizadas e se estão legíveis para garantir sua fidelidade e atenticidade em relação ao original.

#### PASSO 2 - INICIAR PROCESSO NO SEI:

- O processo deve ser cadastrado com o mesmo número (NUP) do Processo em Suporte Físico, interessado e a data de autuação na Unidade Administrativa.
- 2) Clicar em Iniciar Processo:

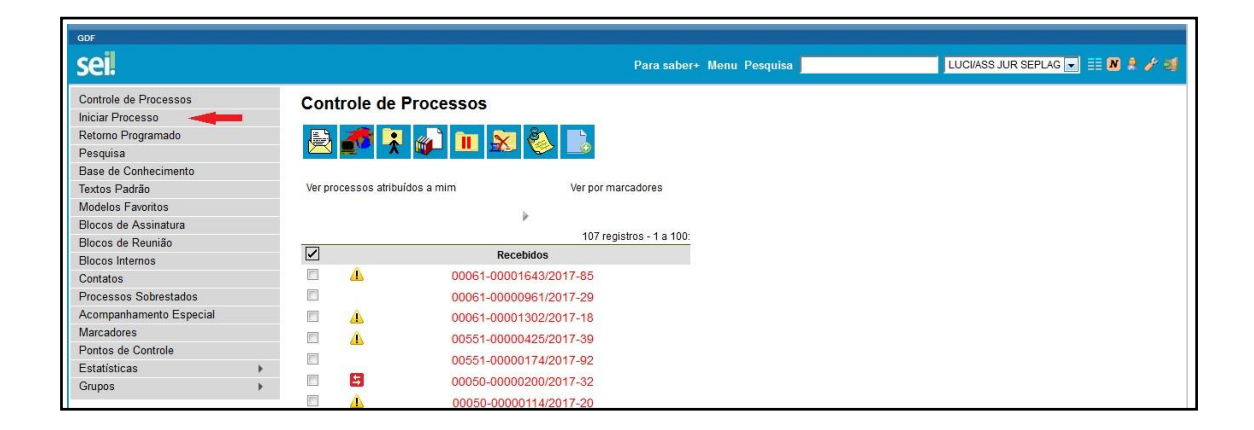

 Escolher o Tipo do Processo, devendo ser o mesmo tipo do processo físico, ao clicar o sistema apresentará uma nova tela paracadastro:

| GDF                     |                  |                                     |
|-------------------------|------------------|-------------------------------------|
| seil                    |                  | Para saber+ Menu Pesquisa           |
| Controle de Processos   | Iniciar Processo |                                     |
| Iniciar Processo        |                  |                                     |
| Retorno Programado      |                  |                                     |
| Pesquisa                |                  | Escolha o Tipo do Processo: 🔍 🔫 💶   |
| Base de Conhecimento    |                  |                                     |
| Textos Padrão           |                  |                                     |
| Modelos Favoritos       |                  | Capacitação de Servidores           |
| Blocos de Assinatura    |                  | Comitê de Informática               |
| Blocos de Reunião       |                  | Composição do Comissão              |
| Blocos Internos         |                  | Composição de Comissão              |
| Contatos                |                  | Compra de Material e Contratação de |
| Processos Sobrestados   |                  | Serviços                            |
| Acompanhamento Especial |                  | Compra Direta                       |
| Marcadores              |                  | Comunicados                         |
| Pontos de Controle      |                  | Liconca Drômio                      |
| Estatísticas            | •                | Licença-Frenito                     |
| Grupos                  | Þ                |                                     |

4) O sistema apresentará a tela abaixo, preencha conformeorientação:

| Iniciar Processo                                           |          |                     |              |
|------------------------------------------------------------|----------|---------------------|--------------|
|                                                            |          |                     | Sakar Voltar |
| Protocolo                                                  |          |                     |              |
| Informado                                                  |          | b Data de Autuação: |              |
| Tipo do Processo:                                          |          |                     |              |
| Compra de Material e Contratação de Serviços               |          |                     | •            |
| Especificação:                                             |          |                     | <u> </u>     |
| Classificação por Assuntos                                 |          |                     | -u           |
|                                                            |          |                     |              |
| 03.04.01.01 - Compra de material e contratação de serviços |          |                     |              |
|                                                            |          |                     | -            |
| Interessados:                                              |          | - <b>/</b>          |              |
|                                                            |          | <mark>—</mark> e    | . P 🛛 🗙      |
|                                                            |          |                     | 88           |
|                                                            |          |                     | Ŧ            |
| Observações desta unidade:                                 |          |                     | f            |
|                                                            |          |                     |              |
| Nível de Acesso                                            |          |                     |              |
| Sigiloso                                                   | Restrito | Público             | <b>e</b> g   |
|                                                            |          |                     |              |
|                                                            |          |                     |              |

- a. Clicar no botão Informado;
- **b.** Número: preencher o campo número **exatamente** igual ao número registrado no processo físico, por exemplo:23069.00000/0000-00;
- c. Data de Autuação: preencher com a data registrada no processofísico;
- **d.** Especificação: preencher com informações do processo que auxiliem em uma pesquisa posterior, pode ser inserido o assunto secundário doprocesso;
- e. Interessado: clicar no campo e iniciar a digitação do nome do interessado, o sistema

listará o nome do interessado, clique sobre o nome para carregar o campo. Caso o sistema não apresente o nome do interessado, o usuário deve realizar o cadastro, preenchendo o campo com o nome completo e teclando em *Enter*.

- **f. Observações desta unidade**: inserir neste campo informações que considere importante para pesquisa aoprocesso.
- g. Nível de Acesso: selecionar o nível de acesso do processo clicando em um dositens.
- h. Salvar: clique no botão Salvar para finalizar ocadasto.
- 5) Após o cadastro do processo, clique no botão 🗋 para inserir o arquivo do processo digitalizado:

| sei.                | Para saberti Menu Posquisa                              | LUCIASS JUR SEPLAG 💌 🎫 🛚 🎗 🧳 🍕 |
|---------------------|---------------------------------------------------------|--------------------------------|
| Consultar Andamento | Priccesso aberto somente na unidade LUCIASS JUR SEPLAG. |                                |

6) Na tela Gerar Documento, clique em Externo:

| GDF                   |                 |                                |                                 |
|-----------------------|-----------------|--------------------------------|---------------------------------|
| sei.                  |                 | Para saber+ Menu Pesquisa      | LUCI/ASS JUR SEPLAG 💽 🔠 🛚 🏃 🥓 🗐 |
| D410-123456/2015 B    | Gerar Documento |                                | *                               |
| P Consultar Andamento |                 | Escolha o Tipo do Documento: 🥹 |                                 |
|                       |                 |                                |                                 |
|                       |                 | Externo                        |                                 |
|                       |                 | Ata                            |                                 |
|                       |                 | Aviso Férias                   |                                 |
|                       |                 | Aviso                          |                                 |
|                       |                 | Despacho                       |                                 |
|                       |                 | Memorando                      |                                 |
|                       |                 | Parecer                        |                                 |
|                       |                 |                                |                                 |

7) O sistema abrirá a tela **Registrar Documento Externo** para que seja realizado o cadastro do documento digitalizado, preencher conformeorientação:

| Registrar Documento Externo                               |          |                                                                                                    |                               |
|-----------------------------------------------------------|----------|----------------------------------------------------------------------------------------------------|-------------------------------|
| Tipo do Documento:<br>Frocesso<br>Nomero / Nome na Anore: |          | a Deta do Documento:                                                                                                    | Continuer Dados Volter        |
| Nato-digital                                              |          | Tipo de Conferência:                                                                                                    | <mark>.</mark> ≠e             |
| Remeterte:                                                |          | Cópia autenticada administrativamente<br>Copia autenticada por cantónio<br>Cópia autenticada por cantónio<br>Ecopia elimpides<br>Documento original | PZ                            |
|                                                           |          | €                                                                                                    |                               |
| Classificação por Assyntos:                               |          |                                                                                                    |                               |
|                                                           |          |                                                                                                    |                               |
| Observações desta unidade:                                |          |                                                                                                    | A                             |
|                                                           |          |                                                                                                    |                               |
| Nivel de Acesso                                           | Restrito | Público                                                                                                    | ←h                            |
| Anexar Arquivo:<br>Browse                                 |          |                                                                                                    | Lista de Anevos // zeolstos/v |
| Nome                                                      | Data     | Tamanho Usuário Unidade                                                                                                    | Ações                         |
|                                                           |          |                                                                                                    | Confirmer Dadios              |

- a. Selecionar o Tipo do Documento "Processo";
- b. Data de Autuação: preencher com a data registrada no processofísico;
- c. Número/Nome na Árvore: preencher com o número do Processo, por exemplo: 23069.000000/0000-00;

- d. Formato: selecionar "Digitalizado nesta Unidade";
- e. Tipo de Conferência: selecionar "Documento Original";
- f. Remetente: clicar no campo e iniciar a digitação do nome do remetente do processo, se houver, o sistema listará o nome do remetente, clique sobre o nome para carregar o campo. Caso o sistema não apresente o nome do remente, o usuário deve realizar o cadastro, preenchendo o campo com o nome completo e teclando em Enter.;
- g. Interessado: neste campo deve ser informado o nome do interessado conforme consta no processo físico. Para cadastrar basta clicar no campo e iniciar a digitação do nome do interessado, o sistema listará o nome do interessado, clique sobre o nome para carregar o campo. Caso o sistema não apresente o nome do interessado, o usuário deve realizar o cadastro, preenchendo o campo com o nome completo e teclando em Enter.
- h. Nível de Acesso: selecionar o nível de acesso do documento clicando em um dositens;
- i. Anexar Arquivo: clique em Browse e selecione o arquivo digitalizado doprocesso;
- j. Confirmar dados: clique no botão Confirmar Dados para finalizar ocadasto.

Obs.: Após inclusão do processo digitalizado o servidor do protocolo deverá utilizar o

ícone

"Autenticar Documento".

#### PASSO 3 - INCLUIR DOCUMENTO:

- 1) Incluir Documento **TERMO DE ENCERRAMENTO DE TRÂMITE FÍSICO,** preencher e assinar.
- 2) Incluir no processo, como documento **Externo**, o arquivo digitalizado do processo, preenchendo os campos da seguinteforma:
  - Campo: Tipo de Documento selecionar o tipo Processo;
  - Campo: Data do Documento informar a data de autuação do processodigitalizado;
  - Campo: Número/Nome na Árvore informar o número do processo;
  - Campo: Formato marcar Digitalizado nesta Unidade e selecionar o Tipo de Conferência:
    Cópia Simples;
  - Campo: Interessados preencher ou selecionar o interessado doprocesso;
  - Campo: **Observações desta unidade** preencher, conformea necessidade.

## PASSO 4 - PROVIDÊNCIAS COM O PROCESSO FÍSICO:

- Imprimir o TERMO DE ENCERRAMENTO DE TRÂMITE FÍSICO e anexar após o despacho da área demandante da conversão;
- Inserir, no Sistema de Controle de Processos SCP, no campo "Assunto", a informação de encerramento de processo físico e conversão para digital;

## **OBSERVAÇÕES FINAIS**

- Nos casos de processos apensados fisicamente, cada processo será convertido individualmente e relacionados no SEI.
- O Termo de Encerramento de Trâmite Físico será criado no SEI, incluído no processo que está sendo convertido, para o meio eletrônico e no processo físico. Este termo, será o documento oficial de encerramento do processo físico.
- Despacho de Arquivamento ação pela qual autoridade, por meio de despacho determina o encerramento da tramitação doprocesso.